### **EviCore Portal Migration-**Illinois

### **Aetna Better Health**

- Medicaid
- Duals-Medicare primary
   and Medicaid secondary

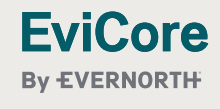

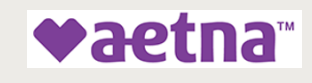

### Agenda

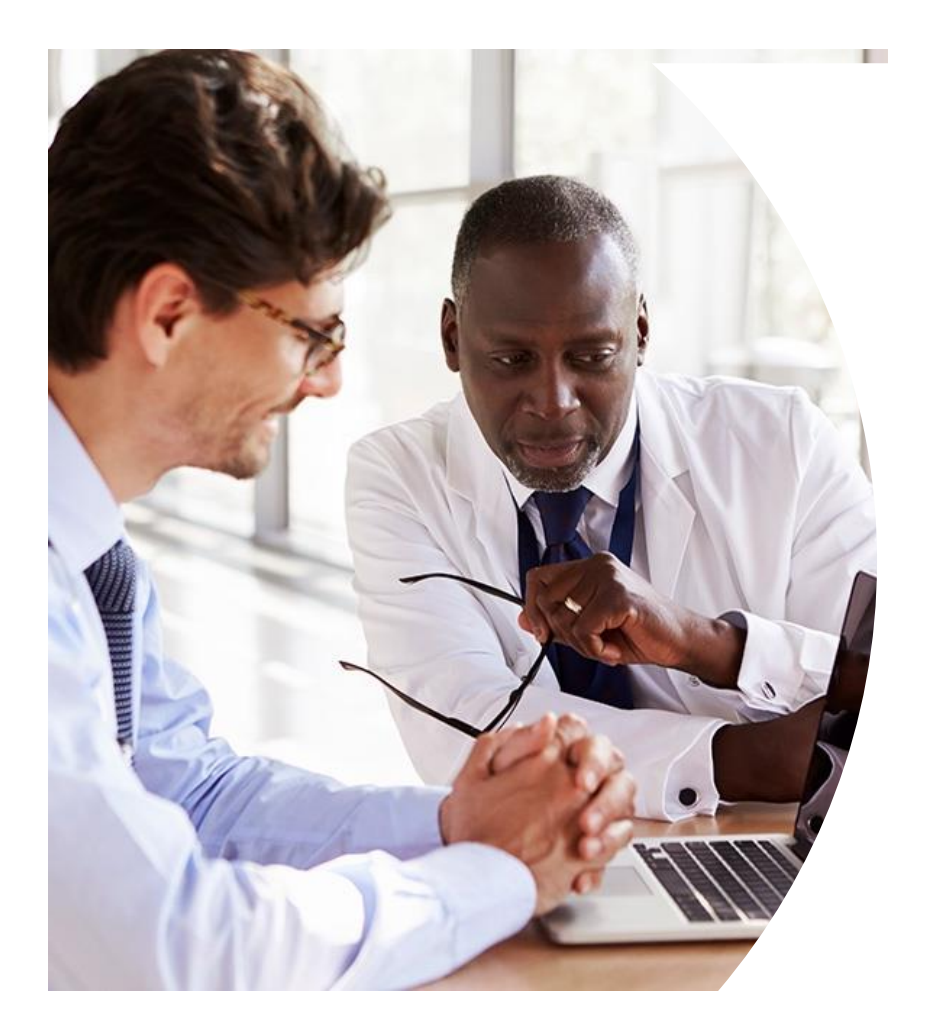

- What is Changing: Migration to CareCore National Portal
- CareCore National Portal Overview
- CareCore National Portal Features
- Provider Resources
- Questions
- Appendix

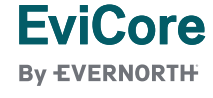

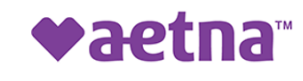

# What is Changing: Platform Migration

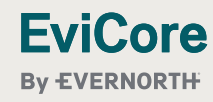

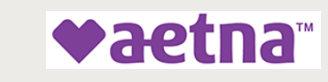

© 2025 EviCore healthcare. All Rights Reserved. This presentation contains Confidential and Proprietary information. Use and distribution limited solely to authorized personnel

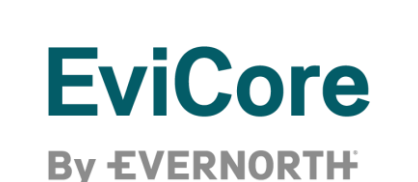

### Platform Migration: Effective 6/1/2025

- EviCore currently accepts prior authorization requests for Aetna Better Health members through the MedSolutions portal. Beginning 6/1/2025, these requests should be entered through the CareCore National portal at EviCore.com.
- If a provider has an existing login, the <u>same</u> credentials are used for both portals and a new account does <u>not</u> need to be created.
- Any authorizations requested prior to 6/1/2025 can still be viewed on the MedSolutions portal, but as of 6/1/2025, all new requests must be created on the CareCore National portal, as shown below.

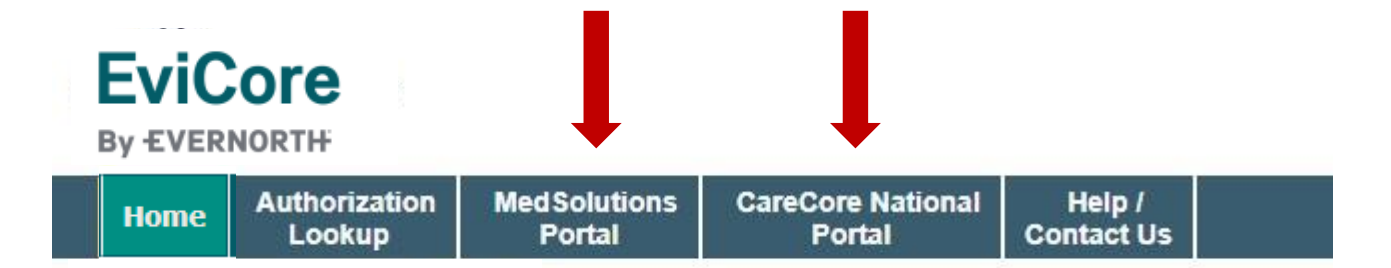

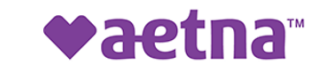

### Welcome Screen | MedSolutions

| EviCore<br>By EVERNORTH | <b>)</b> |                   |                          |                 |  |
|-------------------------|----------|-------------------|--------------------------|-----------------|--|
| Announcements           | Home     | Search/Start Case | CareCore National Portal | Post Acute Care |  |
| Announcements           |          |                   |                          |                 |  |

- If your login takes you to the MedSolutions Portal, you can click the CareCore National Portal button (as seen above) to seamlessly toggle back and forth between the two portals.
- Many health plan programs are migrating from the MedSolutions Portal to the CareCore National portal.

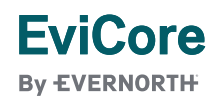

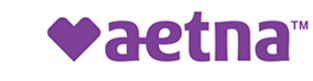

### Welcome Screen | CareCore National

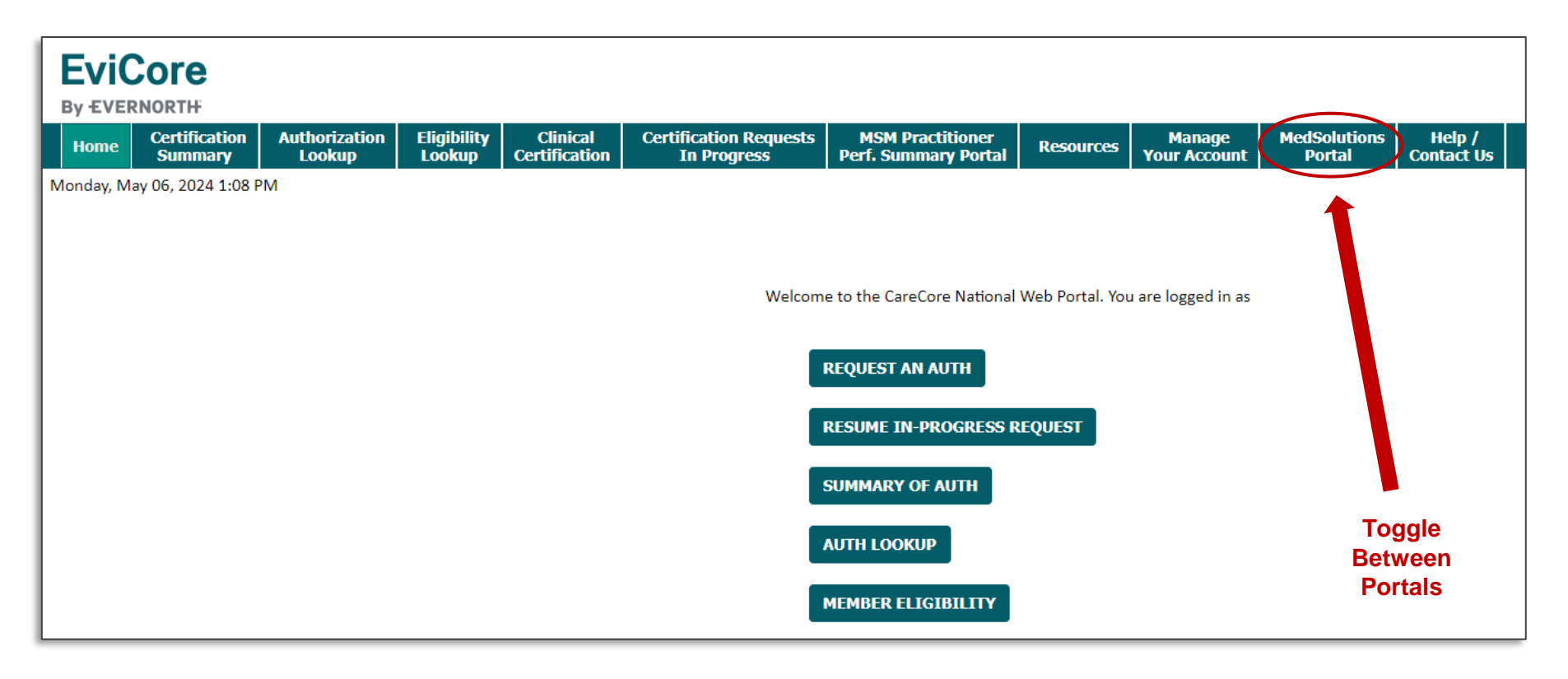

- You can access the MedSolutions Portal at any time.
- Click the MedSolutions Portal on the banner to seamlessly toggle back and forth between the two portals.
- Any authorizations requested prior to 6/1/2025 can still be viewed on the MedSolutions portal.

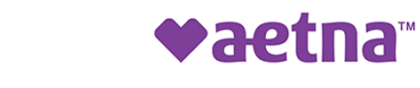

**EviCore** 

**By EVERNORTH** 

### EviCore Provider Portal | Add Providers

| Hom | Certification<br>Summary | Authorization<br>Lookup | Eligibility<br>Lookup | Clinical<br>Certification | Certification Requests<br>In Progress | MSM Practitioner<br>Perf. Summary Portal | Resources | Manage<br>Your Account | MedSolutions<br>Portal | Help /<br>Contact Us |
|-----|--------------------------|-------------------------|-----------------------|---------------------------|---------------------------------------|------------------------------------------|-----------|------------------------|------------------------|----------------------|
|     |                          |                         |                       |                           |                                       |                                          |           | $\sim$                 |                        |                      |

Providers will need to be added to your account prior to case submission.

- Click the Manage Your Account tab to add provider information.
- Select Add Provider.

**FviCore** 

By EVERNORTH

- Enter the NPI, state, and zip code to search for the provider.
- Select the matching record based upon your search criteria.
- Once you have selected a practitioner, your registration will be complete.
- You can also click Add Another Practitioner to add another provider to your account.

♥aetna™

• You can access the Manage Your Account at any time to make any necessary updates or changes.

| manage rour                                                                                                    | Account                                                            |                                     |
|----------------------------------------------------------------------------------------------------|--------------------------------------------------------------------|-------------------------------------|
| Office Name:                                                                                                    |                                                                    |                                     |
| Address:                                                                                                    |                                                                    |                                     |
| Primary Contact:                                                                                                    |                                                                    |                                     |
| Email Address:                                                                                                    |                                                                    |                                     |
|                                                                                                    |                                                                    |                                     |
| Click Column Hooding                                                                                                    | es to Sort                                                         |                                     |
| Click Column Heading                                                                                                    |                                                                    |                                     |
| No providers on file                                                                                                    |                                                                    |                                     |
| No providers on file                                                                                                    |                                                                    |                                     |
| No providers on file CANCEL                                                                                                    |                                                                    |                                     |
| No providers on file CANCEL Add Practition                                                                                                    | er                                                                 |                                     |
| No providers on file CANCEL Add Practition Enter Practitioner infor *If registering as rende                                                       | er<br>rmation and find matches.<br>ering genetic testing Lab site, | enter Lab Billing NPI, State and Zi |
| No providers on file CANCEL Add Practitioner Enter Practitioner infor *If registering as rende Practitioner NPI                                    | er<br>rmation and find matches.<br>ering genetic testing Lab site, | enter Lab Billing NPI, State and Zi |
| No providers on file<br>CANCEL<br>Add Practition<br>Enter Practitioner infor<br>*If registering as rende<br>Practitioner NPI<br>Practitioner State | er<br>rmation and find matches.<br>ering genetic testing Lab site, | enter Lab Billing NPI, State and Zi |

### **Initiating a Case**

| Summary Lookup Certification In Progress Perf. Summary Portal Your Account Portal Contact U |
|---------------------------------------------------------------------------------------------|
|---------------------------------------------------------------------------------------------|

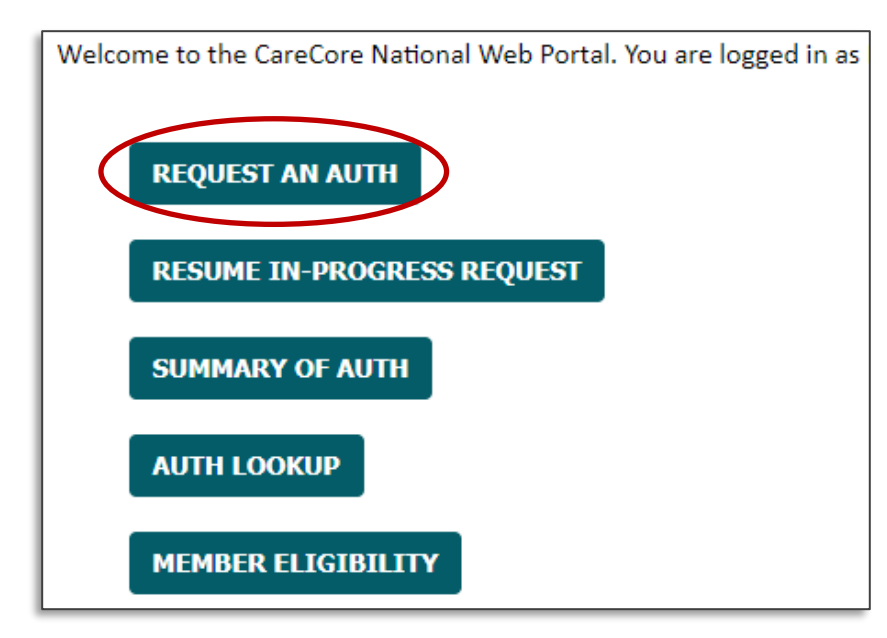

- Click the **Clinical Certification** tab to get started.
- Choose **Request an Auth** to begin a new case request.

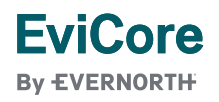

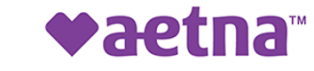

### **Select Program**

| HomeCertification<br>SummaryAuthorization<br>LookupEligibility<br>CertificationCertification Requests<br>In ProgressMSM Practitioner<br>Perf. Summary PortalManage<br>Your AccountMedSolutions<br>PortalHel<br>Centification | Home | Certification Authorization<br>Summary Lookup | Eligibility Clinical<br>Lookup Certification | Certification Requests<br>In Progress | MSM Practitioner<br>Perf. Summary Portal | Resources | Manage<br>Your Account | MedSolutions<br>Portal | Help /<br>Contact Us |
|----------------------------------------------------------------------------------------------------|------|-----------------------------------------------|----------------------------------------------|---------------------------------------|------------------------------------------|-----------|------------------------|------------------------|----------------------|
|----------------------------------------------------------------------------------------------------|------|-----------------------------------------------|----------------------------------------------|---------------------------------------|------------------------------------------|-----------|------------------------|------------------------|----------------------|

| Request an Authorization                                           |                                                                  |
|--------------------------------------------------------------------|------------------------------------------------------------------|
| To begin, please select a program below:                           | Select the <b>Program</b> for your certification. (Radiology and |
| <ul> <li>Durable Medical Equipment(DME)</li> </ul>                 | Cardiology or Musculoskeletal for Pain)                          |
| <ul> <li>Evicore Medical Oncology Pathways</li> </ul>              |                                                                  |
| <ul> <li>Gastroenterology</li> </ul>                               |                                                                  |
| Lab Management Program                                             |                                                                  |
| <ul> <li>Medical Specialty Drugs</li> </ul>                        |                                                                  |
| <ul> <li>Musculoskeletal Management</li> </ul>                     |                                                                  |
| <ul> <li>Pharmacy Drugs (Express Scripts Coverage)</li> </ul>      |                                                                  |
| <ul> <li>Radiation Therapy Management Program (RTMP)</li> </ul>    |                                                                  |
| <ul> <li>Radiology and Cardiology/Vascular Intervention</li> </ul> |                                                                  |
| <ul> <li>Sleep Management</li> </ul>                               |                                                                  |
|                                                                    |                                                                  |
| CONTINUE                                                           |                                                                  |
|                                                                    |                                                                  |
| Click here for help                                                |                                                                  |

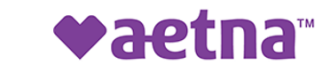

### Clinical Certification Request | Search and Select Provider

| Home                               | Certification<br>Summary                                              | Authorization<br>Lookup | Eligibility<br>Lookup | Clinical<br>Certification | Certification Requests<br>In Progress | MSM Practitioner<br>Perf. Summary Portal | Resources                                                                                                    | Manage<br>Your Account                                                                            | MedSolutions<br>Portal                                                                                             | Help /<br>Contact Us                                        |
|------------------------------------|-----------------------------------------------------------------------|-------------------------|-----------------------|---------------------------|---------------------------------------|------------------------------------------|----------------------------------------------------------------------------------------------------|---------------------------------------------------------------------------------------------------|----------------------------------------------------------------------------------------------------|-------------------------------------------------------------|
| Reque<br>Select the<br>Filter Last | esting Provider for<br>ordering provider for<br>Name or NPI:<br>Provi | er Information          | equest.               | SE                        | ARCH CLEAR SEARCH                     |                                          | <ul> <li>Search</li> <li>Provide</li> <li>to build</li> <li>provide</li> <li>If the F</li> <li>list of p</li> <li>accour</li> <li>NPI.</li> </ul> | n for and se<br>der/Group<br>d a case.<br>ers you ade<br>Provider/G<br>providers a<br>nt, you can | elect the<br>for whom ye<br>This is the li<br>ded to your<br><b>roup</b> is not<br>dded to you<br>now <b>Searc</b> | ou want<br>st of<br>account<br>on your<br>ir<br><b>h by</b> |
| If the prov<br>Search By<br>BACI   | vider's NPI is not list<br>NPI:<br>K CONTINUE                         | ed above, please use    | the search featu      | re below to add a r       | new provider and continue with        | case build.                              |                                                                                                    |                                                                                                   |                                                                                                    |                                                             |

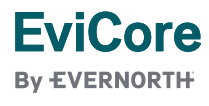

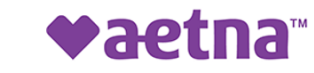

### Clinical Certification Request | Search and Select Provider

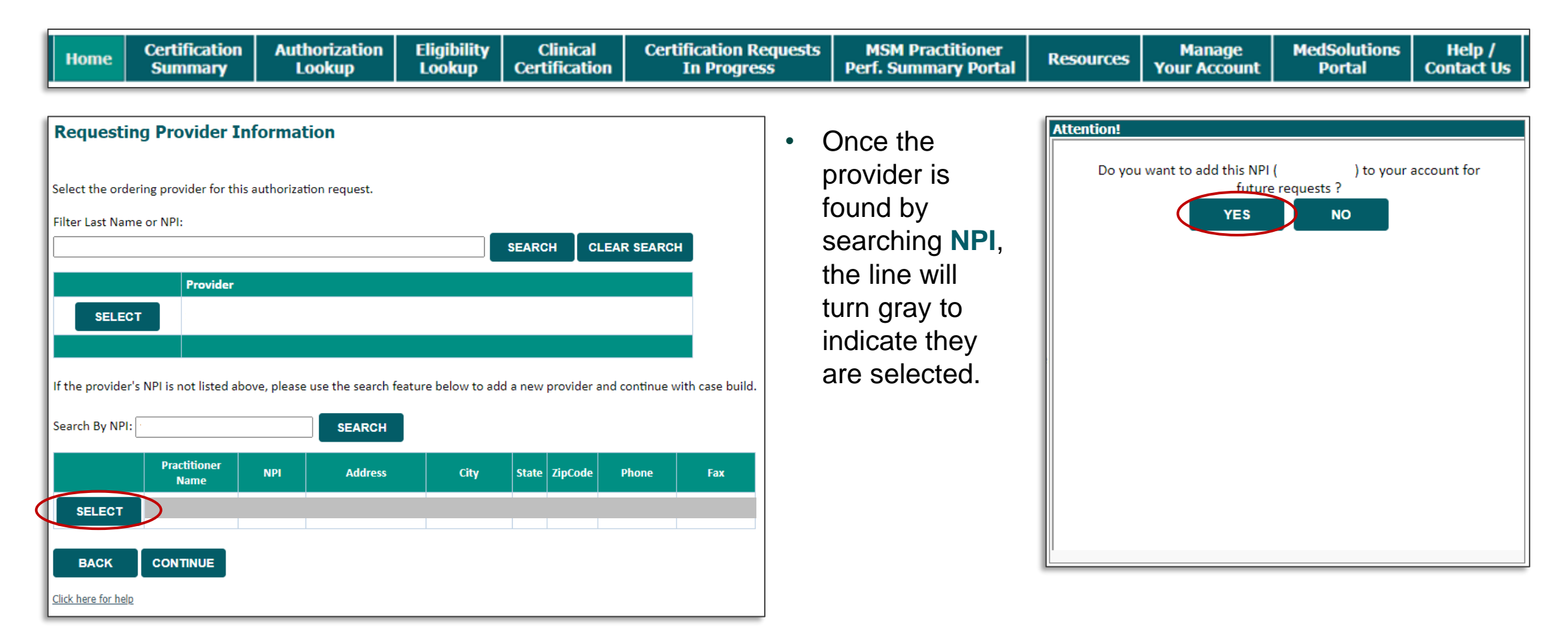

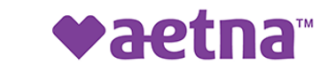

### Clinical Certification Request | Select Health Plan

| Home Certification Auth                                                                                                    | horization Eligibilit       | y Clinical    | Certification Requests                                                                              | MSM Practitioner                                                               | Resources                                     | Manage           | MedSolutions | Help /     |
|----------------------------------------------------------------------------------------------------|-----------------------------|---------------|----------------------------------------------------------------------------------------------------|--------------------------------------------------------------------------------|-----------------------------------------------|------------------|--------------|------------|
| Summary Lo                                                                                                    | ookup Lookup                | Certification | In Progress                                                                                         | Perf. Summary Portal                                                           |                                               | Your Account     | Portal       | Contact Us |
| Choose Your Insure<br>Requesting Provider:<br>Please select the insurer for the<br>Please Select a Health Plan<br>BACK CONTINUE<br>Click here for help | er<br>his authorization req | uest.         | <ul> <li>Choose the a request.</li> <li>Another drop appropriate a</li> <li>Click CONTIN</li> </ul> | appropriate <b>heal</b><br>down will appea<br>address for the <b>p</b><br>NUE. | <b>th plan</b> fo<br>ar to seleo<br>provider. | or the<br>ct the |              |            |

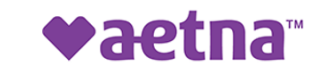

### Clinical Certification Request | Enter Contact Information

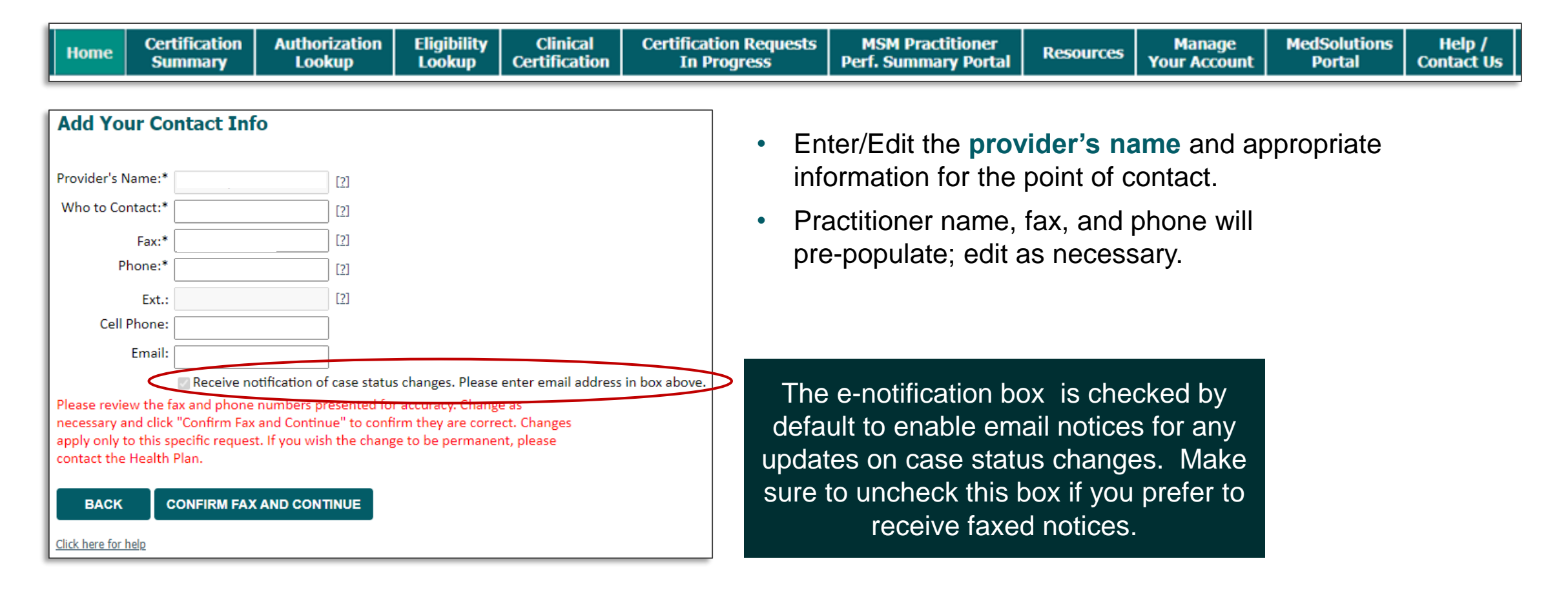

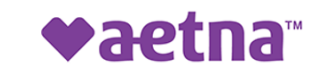

### Clinical Certification Request | Enter Member Information

| Home                                                                                                    | Certification<br>Summary | Authorization<br>Lookup | Eligibility<br>Lookup     | Clinical<br>Certification | Certification Requests<br>In Progress | MSM<br>Perf. S | l Practitioner<br>ummary Portal | Resources                                        | Manage<br>Your Account                  | MedSolutions<br>Portal               | Help /<br>Contact Us   |
|----------------------------------------------------------------------------------------------------|--------------------------|-------------------------|---------------------------|---------------------------|---------------------------------------|----------------|---------------------------------|--------------------------------------------------|-----------------------------------------|--------------------------------------|------------------------|
| Patient ID:*<br>Patient ID:*<br>Date Of Birt<br>Patient Last<br>When enteri<br>ELIGIBILI<br>BACK<br>Click here for H | Eligibility Loo          | kup<br>MM/DD/YYYY       | [2]<br>he spelling of the | patient's name. Verif     | y accuracy of the patient's ID and da | ate of birth.  | • Er<br>ID<br>• Cli             | iter <b>mem</b> l<br>number,<br>ick <b>ELIGI</b> | ber inform<br>date of birt<br>BILITY LO | ation, inclu<br>h, and last<br>OKUP. | iding patient<br>name. |

|                            | Search Results |             |      |     |        |         |  |  |  |  |  |
|----------------------------|----------------|-------------|------|-----|--------|---------|--|--|--|--|--|
|                            | Patient ID     | Member Code | Name | DOB | Gender | Address |  |  |  |  |  |
| SELECT                     |                | 01          |      |     | F      |         |  |  |  |  |  |
| ВАСК                       |                |             |      |     |        |         |  |  |  |  |  |
| <u>Click here for help</u> |                |             |      |     |        |         |  |  |  |  |  |

• Confirm the patient's information and click **SELECT** to continue.

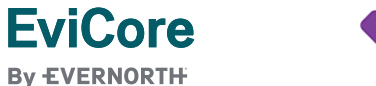

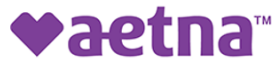

### Clinical Certification Request | Procedure and Diagnosis Codes

| Home                                          | Certification<br>Summary                                                                  | Authorization<br>Lookup                                                                              | Eligibility<br>Lookup               | Clinical<br>Certification | Certification Re<br>In Progres | equests<br>s   | MSM Practitioner<br>Perf. Summary Portal | Resources | Manage<br>Your Account | MedSolutions<br>Portal | Help /<br>Contact Us |
|-----------------------------------------------|-------------------------------------------------------------------------------------------|----------------------------------------------------------------------------------------------------|-------------------------------------|---------------------------|--------------------------------|----------------|------------------------------------------|-----------|------------------------|------------------------|----------------------|
| <b>Reque</b><br>This proce                    | sted Service +                                                                            | F Diagnosis<br>ed on CH                                                                              | IANGE                               |                           | •                              | Enter<br>Add ( | r the primary CP                         | T code.   |                        |                        |                      |
| Musculos<br>Select a<br>Don't see<br>Addition | keletal Management<br>Procedure by CPT Coc<br>your procedure code<br>al Procedure codes w | Procedures<br>de[?] or Description[?]<br>e or type of service? <u>Cl</u><br>ill be collected/present | ✓<br>ick here<br>ted during the cli | nical questionnaire       |                                |                |                                          | 5).       |                        |                        |                      |
| Diagnosis<br>Select a                         | Primary Diagnosis Coo                                                                     | de (Lookup by Code or<br>LOOKUP<br>Please follow <u>these steps</u>                                  | Description)                        |                           |                                |                |                                          |           |                        |                        |                      |
| Select a Secondary                            | Secondary Diagnosis (<br>diagnosis is optional for M                                      | Code (Lookup by Code<br>lusculoskeletal Management                                                   | or Description)                     |                           |                                |                |                                          |           |                        |                        |                      |
| BACP<br>Click here fo                         | r help                                                                                    |                                                                                                    |                                     |                           |                                |                |                                          |           |                        |                        |                      |

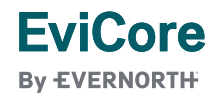

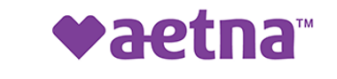

### **Clinical Certification Request** | Site Selection

| Home                                       | Certification<br>Summary                                           | Authorization<br>Lookup                             | Eligibility<br>Lookup     | Clinical<br>Certification | Certification Requests<br>In Progress | MSM Practitioner<br>Perf. Summary Portal | Resources            | Manage<br>Your Account | MedSolutions<br>Portal | Help /<br>Contact Us |      |
|--------------------------------------------|--------------------------------------------------------------------|-----------------------------------------------------|---------------------------|---------------------------|---------------------------------------|------------------------------------------|----------------------|------------------------|------------------------|----------------------|------|
| Add Site                                   | e of Service                                                       |                                                     |                           |                           |                                       |                                          |                      |                        |                        |                      |      |
| Specific Sir<br>Use the fie<br>you the sit | <b>te Search</b><br>elds below to search f<br>e names that most cl | or specific sites. For be<br>osely match your entry | est results, search<br>y. | by NPI or TIN. Othe       | r search options are by name plus     | s zip or name plus city. You may         | search a partial sit | e name by entering so  | ome portion of the nar | ne and we will prov  | /ide |
| NPI:<br>TIN:                               |                                                                    | Zip<br>City                                         | Code:<br>::               |                           |                                       | Site Name:                               |                      | ○ Exact match          |                        |                      |      |
|                                            |                                                                    |                                                     |                           |                           |                                       |                                          |                      |                        |                        |                      | ITE  |

- Search for the **site of service** where the procedure will be performed (for best results, search with NPI, TIN, **or** zip code).
- **Select** the specific site where the procedure will be performed.

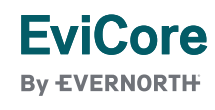

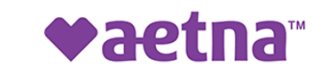

### Clinical Certification Request | Clinical Certification

#### **Proceed to Clinical Information**

You are about to enter the clinical information collection phase of the authorization process.

Once you have clicked "**CONFIRM AND CONTINUE**," you will not be able to edit the Provider, Patient, or Service information entered in the previous steps. Please be sure that all this data has been entered correctly before continuing.

In order to ensure prompt attention to your online request, be sure to complete the clinical review before exiting the system. Even if you will be submitting additional information at a later time, please continue through the final summary page. Failure to formally submit your full request will cause the record to expire with no additional correspondence from eviCore.

I acknowledge that the clinical information I am about to submit for this authorization request is accurate and specific to this member, and that all information will be provided for this request.

BACK CONFIRM AND CONTINUE

- Verify that all information is entered and correct.
- Check the acknowledgement statement.
- You will not have the opportunity to make changes after this point.

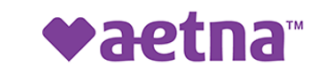

### Clinical Certification Request | Standard or Urgent Request

| Home Certific Summ                                                                                                    | ation Au<br>ary                                                                                                    | uthorization<br>Lookup                                                                                                    | Eligibility<br>Lookup                                                                                                    | Clinical<br>Certification                                                                                                    | Certification Requests<br>In Progress          | MSM Practitioner<br>Perf. Summary Portal | Resources                                                                                                    | Manage<br>Your Account                                                                                                    | MedSolutions<br>Portal                                                                                                    | Help /<br>Contact Us                                                                                                    |
|----------------------------------------------------------------------------------------------------|----------------------------------------------------------------------------------------------------|----------------------------------------------------------------------------------------------------|----------------------------------------------------------------------------------------------------|----------------------------------------------------------------------------------------------------|------------------------------------------------|------------------------------------------|----------------------------------------------------------------------------------------------------|----------------------------------------------------------------------------------------------------|----------------------------------------------------------------------------------------------------|----------------------------------------------------------------------------------------------------|
| Proceed to Clinical I Urgency Indicator If the case you are submittir a standard/routine, non Urg urgent, please indicate belo In order for eviCore to proce case. If you are unable to up Please indicate if any of the f a delay in care could serie function. A delay in care would sub treatment requested in the p None of the above Clinical Upload In order for eviCore to proce case. If you are unable to upload of Required Medical information of Choose File No file chosen Choose File No file chosen Choose File No file chosen Choose File No file chosen Choose File No file chosen Choose File No file chosen Choose File No file chosen Choose File No file chosen | Iformation<br>is found NOT to m<br>nt request. If you h<br>s this case as clinic<br>or ad clinical docum<br>lowing criteria are<br>sly jeopardize the<br>ct the member to<br>or authorization.<br>this case as clinica<br>nical documentation<br>ecklist<br>size 25MB, allowa | neet one of the two cor<br>have clinical informatio<br>cally urgent you must up<br>tentation at this time co<br>e true regarding urgency<br>life or health of the pat<br>severe pain that cannot<br>ally urgent you must up<br>on at this time contact e<br>able extensions .DOC,.DO | nditions below, your ca<br>n and this request me<br>pload clinical documen<br>of this request :<br>ient or patient's ability<br>t be adequately manage<br>load clinical document<br>wiCore to process this<br>DCX,.PDF,.PNG): | ase will be processed as<br>ets the criteria for<br>ntation relevant to this<br>ess this case as urgent.<br>to regain maximum<br>ed without the care or<br>ation relevant to this<br>case as urgent. | Proceed to Cl<br>Is this case Routine/S<br>YES | inical Information<br>Standard?<br>NO    | <ul> <li>If the</li> <li>If you</li> <li>When urgon releating the optimized optimized</li></ul> | e case is <b>s</b><br>our request<br>en a reque<br>ent, you wi<br>evant clinica<br>oad up to <b>f</b><br>oad up to <b>f</b><br>oad up to <b>f</b><br>oad up to <b>f</b><br>oad up to <b>f</b><br>oad up to <b>f</b> | standard, so<br>t is urgent,<br>st is submit<br>Il be require<br>al information<br>FIVE docum<br>f format; max 5<br>only be cor<br>is a succes | elect <b>Yes</b> .<br>select <b>No</b> .<br>ted as<br><b>ed</b> to uploa<br>on.<br>nents.<br><i>MB size)</i><br>nsidered<br>sful upload |

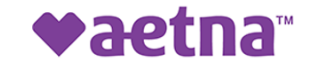

### **Provider Portal Demo**

The EviCore online portal is the quickest, most efficient way to request prior authorization and check authorization status.

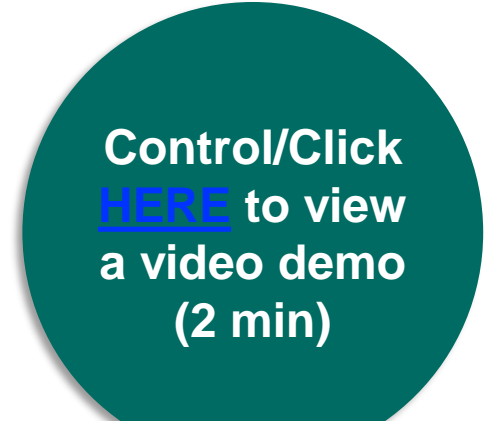

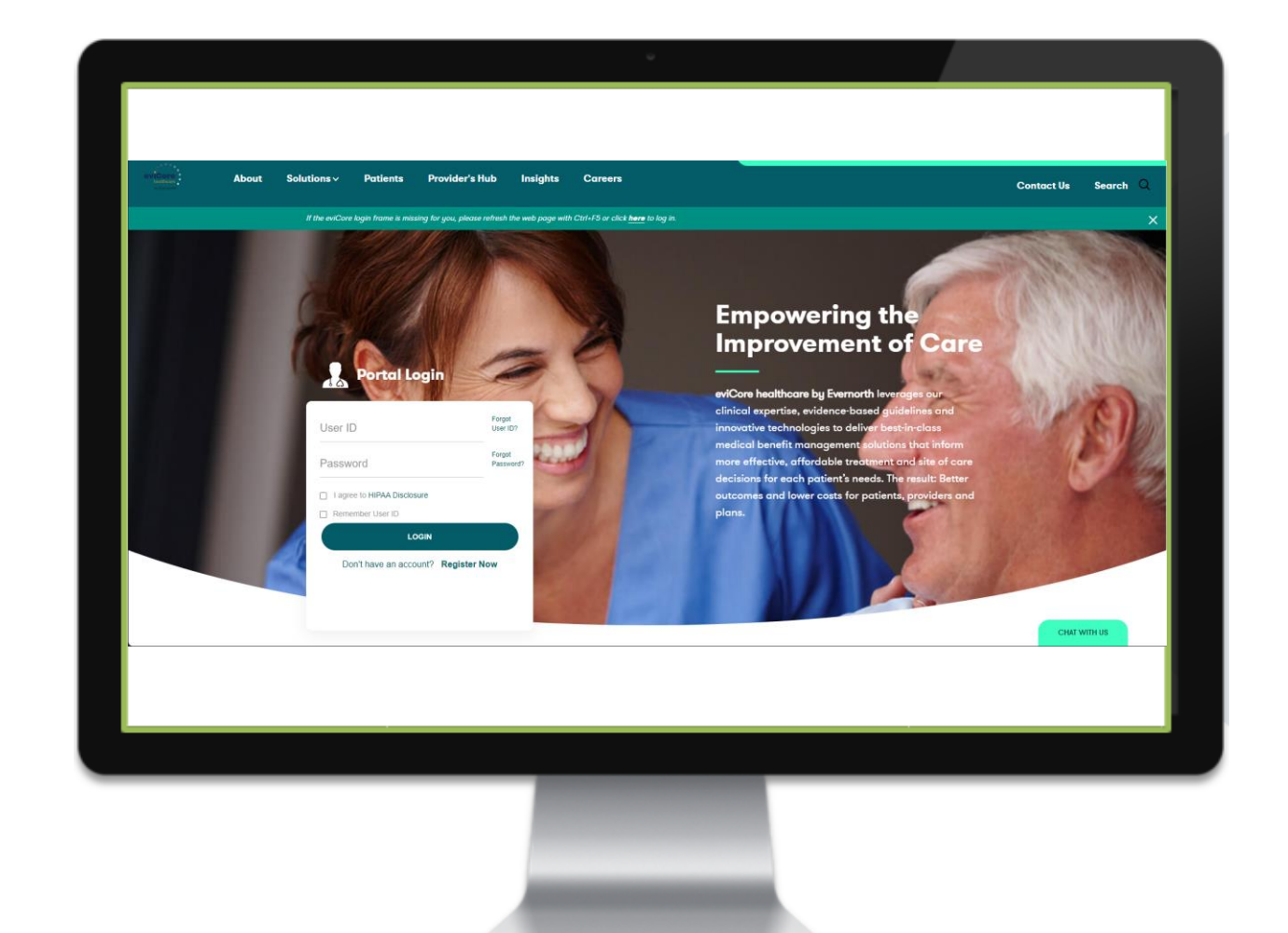

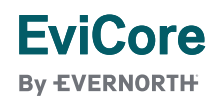

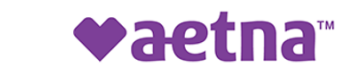

## CareCore National Portal Features

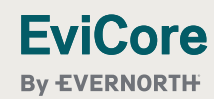

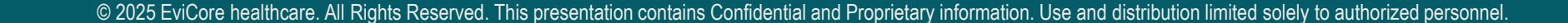

### **Provider Portal | Feature Access**

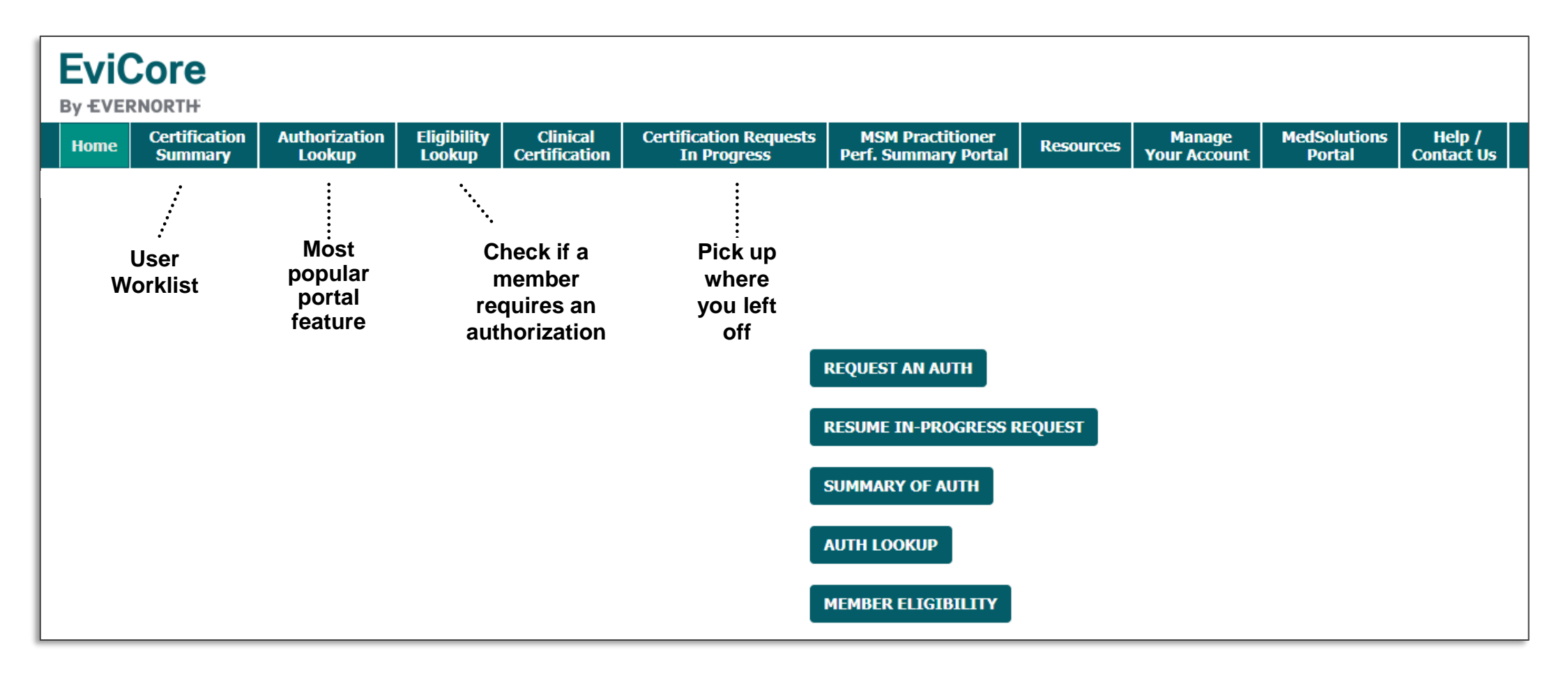

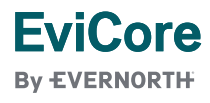

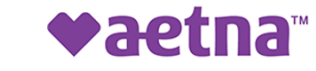

© 2025 EviCore healthcare. All Rights Reserved. This presentation contains Confidential and Proprietary information. Use and distribution limited solely to authorized personnel.

### Certification Summary | User Worklist

| Hom   | e Cert<br>Su | rtification<br>Immary | Authorization<br>Lookup | Eligibility<br>Lookup | Clinical<br>Certification | Certification Reque<br>In Progress | sts MSM Pr<br>Perf. Sum | actitioner<br>mary Portal | Resources | Manag<br>Your Acco      | e Med<br>unt F | Solutions<br>Portal Co | Help /<br>ontact Us |  |
|-------|--------------|-----------------------|-------------------------|-----------------------|---------------------------|------------------------------------|-------------------------|---------------------------|-----------|-------------------------|----------------|------------------------|---------------------|--|
| Cert  | tificatio    | on Sumn               | nary                    |                       |                           |                                    |                         |                           |           |                         |                |                        |                     |  |
| Searc | h For: [     | All Other Pr          | ograms                  |                       | ~                         |                                    |                         |                           |           |                         |                |                        |                     |  |
| Searc | ch           |                       | ⊲ ≡                     |                       |                           |                                    |                         |                           |           |                         |                |                        |                     |  |
|       |              |                       |                         |                       |                           |                                    |                         |                           |           |                         |                |                        |                     |  |
| 14 <  | Page 1       | of 1 ⊨>               | ▶10 ❤                   |                       |                           |                                    |                         |                           |           |                         |                |                        |                     |  |
|       | Author       | rization Number       | Case Number             | Member                | Last Name                 | Ordering Provider Last Name        | Ordering Provider NPI   | Stat                      | tus       | Case Initiation<br>Date | Procedure Code | Servi                  | ce Description      |  |
|       |              |                       | ×                       | ×                     | ×                         | ×                                  | ×                       |                           |           |                         | ×              |                        |                     |  |
| 1 N   | A            |                       |                         |                       |                           |                                    |                         | APPRC                     | VED       | 05/08/2025              | 70551          | MRI of the B           | rain W/O Contrast   |  |
|       | Page 1       | of1 ⊨>                | ⊫i 10 <b>∨</b>          |                       |                           |                                    |                         |                           |           |                         |                |                        |                     |  |

- The **Certification Summary** tab allows you to track recently submitted cases.
- The worklist can also be filtered.

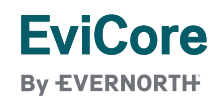

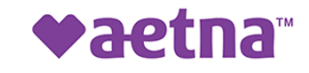

### **Authorization Lookup**

| Но    | me     | Certificat<br>Summa          | tion<br>T <b>y</b> | Authoriz<br>Looku | ation<br>IP | Eligibility<br>Lookup | Clini<br>Certific | ical Co<br>ation | ertification Req<br>In Progress | quests<br>s | MSM Prac<br>Perf. Summa | titioner<br>ary Portal | Resources   | Manage<br>Your Account | MedSolutions<br>Portal | Help /<br>Contact Us |
|-------|--------|------------------------------|--------------------|-------------------|-------------|-----------------------|-------------------|------------------|---------------------------------|-------------|-------------------------|------------------------|-------------|------------------------|------------------------|----------------------|
| Αι    | ıtho   | rizatio                      | n Lo               | ookup             |             |                       |                   |                  |                                 |             |                         |                        |             |                        |                        |                      |
| _     |        |                              |                    |                   |             |                       |                   |                  |                                 |             |                         |                        |             |                        |                        | _                    |
| S C   | earch  | <b>by Memb</b> o<br>d Fields | er Info            | ormation          | Searc       | h by Autho            | rization N        | lumber/NF        | PI OnePA: Pi                    | rior Aut    | thorization Po          | rtal for Pro           | oviders Sea | rch by Claim Nu        | ımber/Health pla       | n                    |
| F     | lealth | plan:                        |                    |                   |             |                       |                   |                  | ~                               |             |                         |                        |             |                        |                        |                      |
|       |        |                              |                    |                   |             |                       |                   |                  |                                 |             |                         |                        |             |                        |                        |                      |
|       | PRIN   | т                            |                    |                   |             |                       |                   |                  |                                 |             |                         |                        |             |                        |                        |                      |
| Click | here f | or help                      |                    |                   |             |                       |                   |                  |                                 |             |                         |                        |             |                        |                        |                      |

- You can lookup an authorization case status on the portal.
- Search by member information **OR**
- Search by authorization number with ordering NPI.
- Initiate appeals and/or schedule Peer-to-Peer calls.
- View and print any correspondence.

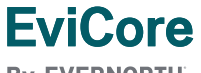

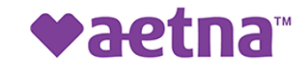

By EVERNORTH

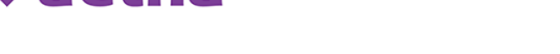

## **Provider Resources**

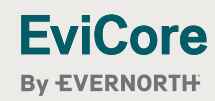

© 2025 EviCore healthcare. All Rights Reserved. This presentation contains Confidential and Proprietary information. Use and distribution limited solely to authorized personnel.

### **Contact EviCore's Dedicated Teams**

#### **Client and Provider Services**

For eligibility issues (member or provider not found in system) or transactional authorization related issues requiring research.

- Email: <u>ClientServices@EviCore.com</u>
- Phone: **800-646-0418** (option 4).

#### **Web-Based Services and Portal Support**

- Live chat
- Email: <u>Portal.Support@EviCore.com</u>
- Phone: **800-646-0418** (option 2)

#### **Provider Engagement**

Regional team that works directly with the provider community. <u>Provider Engagement Manager Territory List</u>

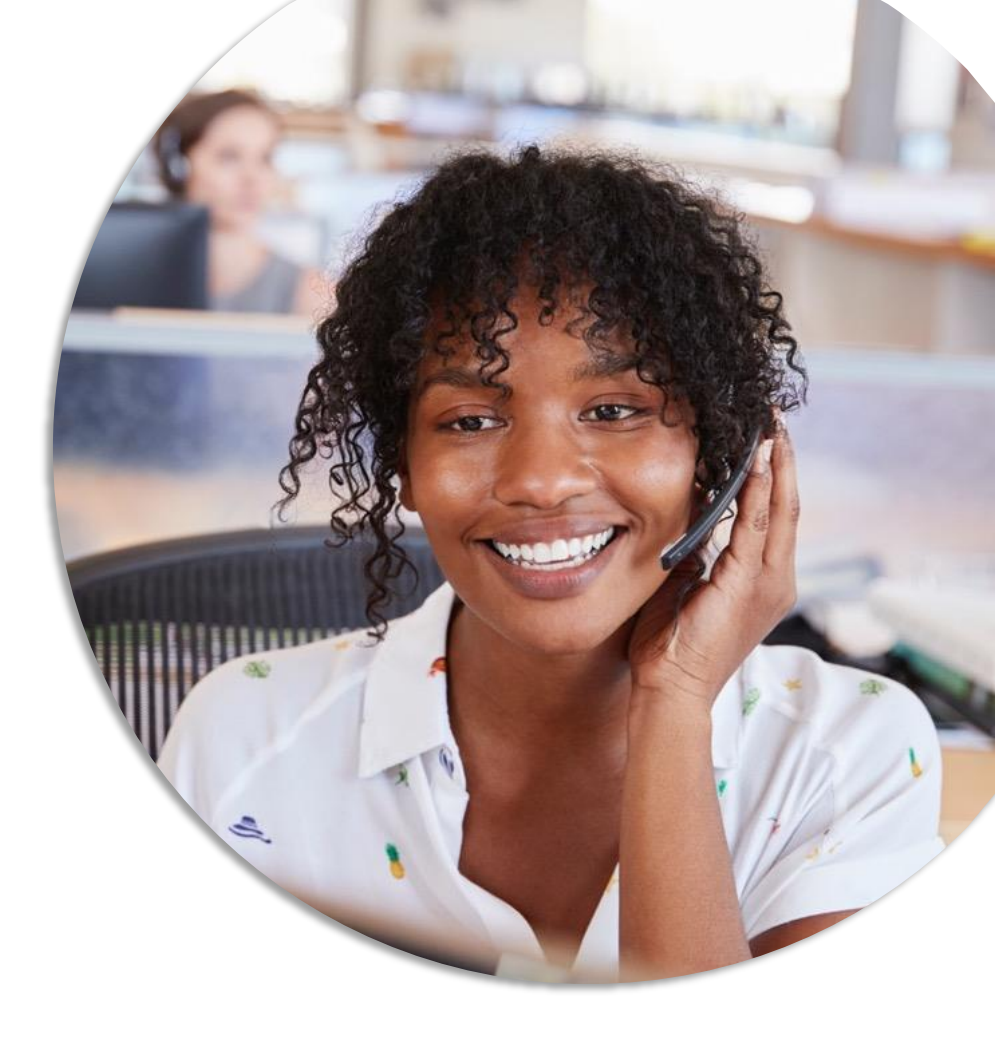

**Call Center/Intake Center** 

Call **866-668-8295**, representatives are available from 7 a.m. to 7 p.m. local time.

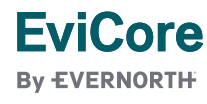

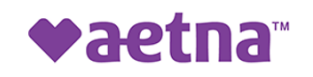

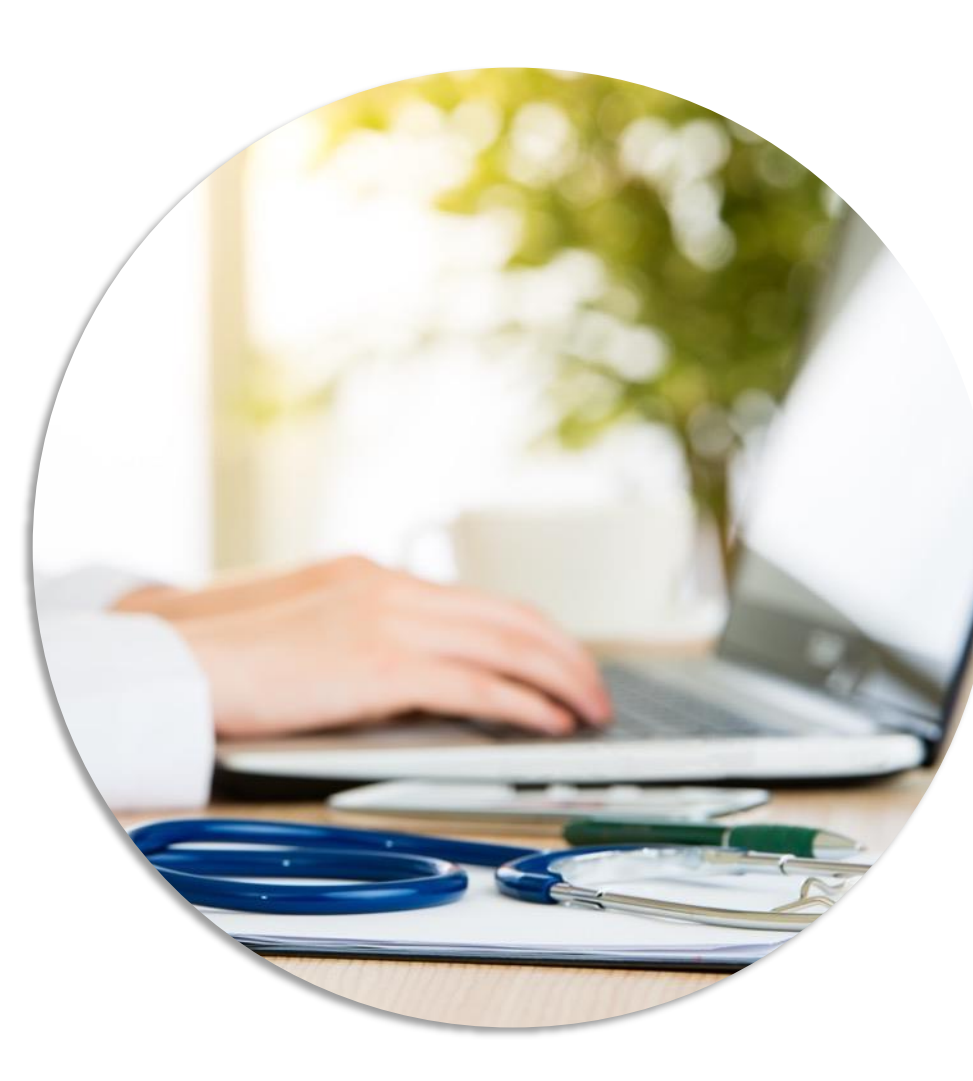

### Provider Resources at EviCore.com

EviCore maintains provider resource pages that contain health-planspecific and solution-specific educational material to assist providers and their staff on a daily basis. This page will include:

- Frequently asked questions
- Quick reference guides
- Provider training
- CPT code list

To access these helpful resources, visit:

#### https://www.EviCore.com/resources

(Choose specific health plan from the dropdown menu)

EviCore also maintains online resources <u>not</u> specific to health plans, such as guidelines and our required clinical information checklist.

To access these helpful resources, visit EviCore's **Provider's Hub**.

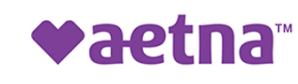

### **Ongoing Provider Portal Training**

#### EviCore offers general portal training, twice a week, every week.

All online orientation sessions are free of charge and will last approximately one hour. Advance registration is required, so follow the instructions below to sign up:

#### How To Register:

- 1. Go to http://EviCore.webex.com/
- 2. Click on the "hamburger" menu on the far left hand side (below the EviCore logo), then choose **Webex Training**.
- 3. On the **Live Sessions** screen, click the **Upcoming** tab. In the search box above the tabs, type: **Intro to Web Portal Training.**
- 4. Choose the date and time for the session you would like to attend, and click the **Register** link beside it. (You will need to register separately for each session.)
- 5. Complete the required information and click the **Register** button.

Immediately after registering, you will receive an e-mail containing the toll-free phone number, meeting number, conference password, and a link to the web portion of the conference. <u>Please keep the registration e-mail</u> so you will have the Web conference information for the session in which you will be participating.

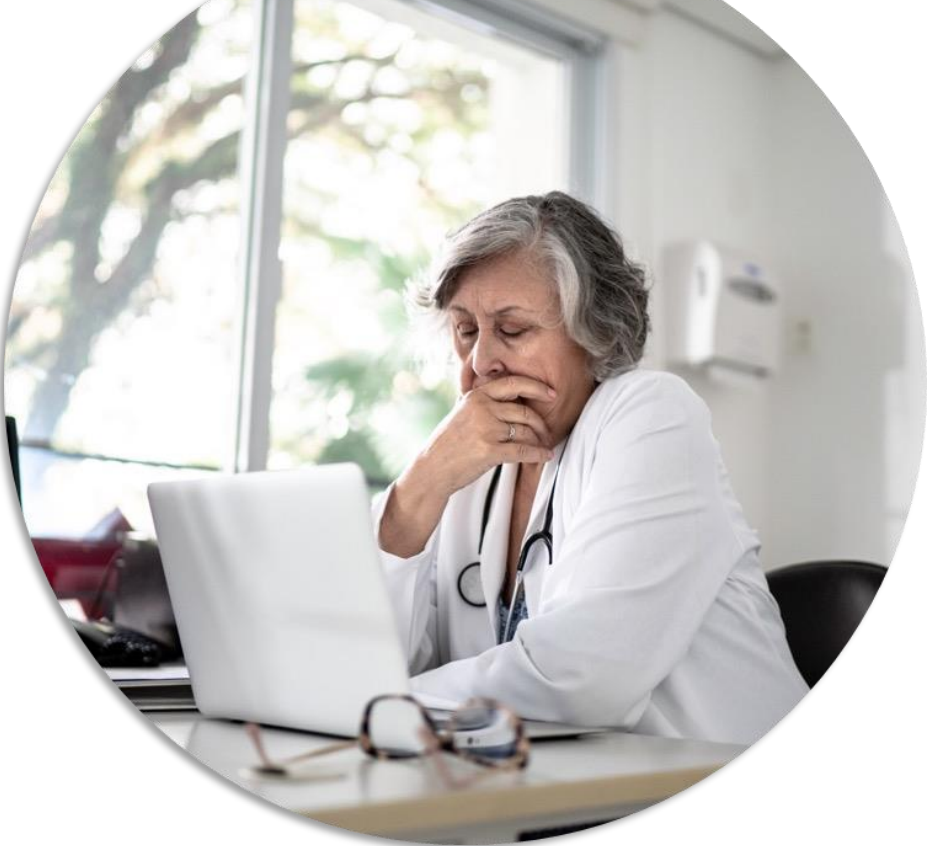

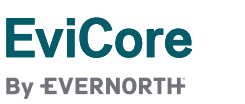

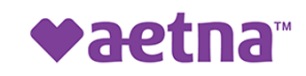

### **Provider Resource Review Forum**

### The EviCore website contains multiple tools and resources to assist providers and their staff during the prior authorization process.

We invite you to attend a **Intro to EviCore Online Resources** session to learn how to navigate <u>EviCore.com</u> and understand all the resources available on the Provider's Hub.

#### Learn how to access:

- EviCore's evidence-based clinical guidelines
- Clinical worksheets
- Existing prior authorization request status information
- Search for contact information
- Podcasts & insights
- Training resources

#### **Register for a session:**

Provider's Hub > Scroll down to EviCore Provider Orientation Session Registrations > Upcoming

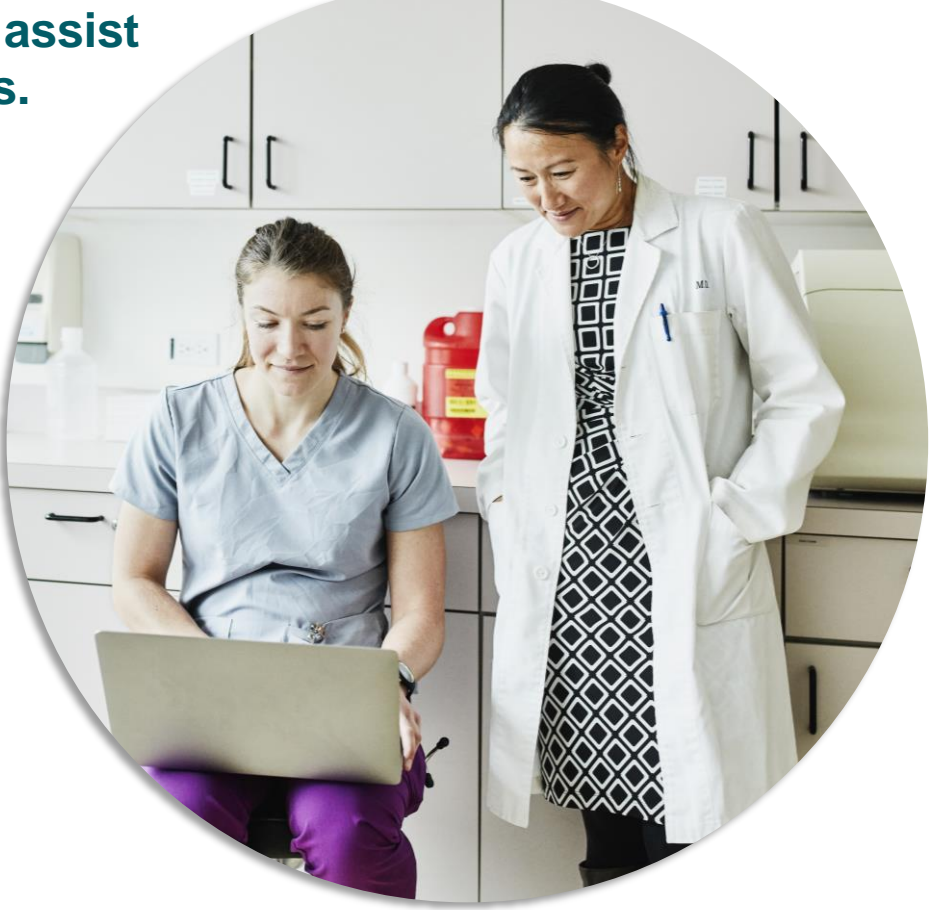

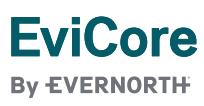

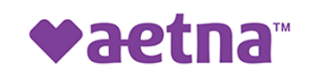

### **EviCore's Provider Newsletter**

#### Stay up to date with our free provider newsletter!

#### To subscribe:

- Visit <u>EviCore.com</u>.
- Scroll down to the section titled Stay Updated With Our Provider Newsletter.
- Enter a valid email address.
- Click Subscribe.

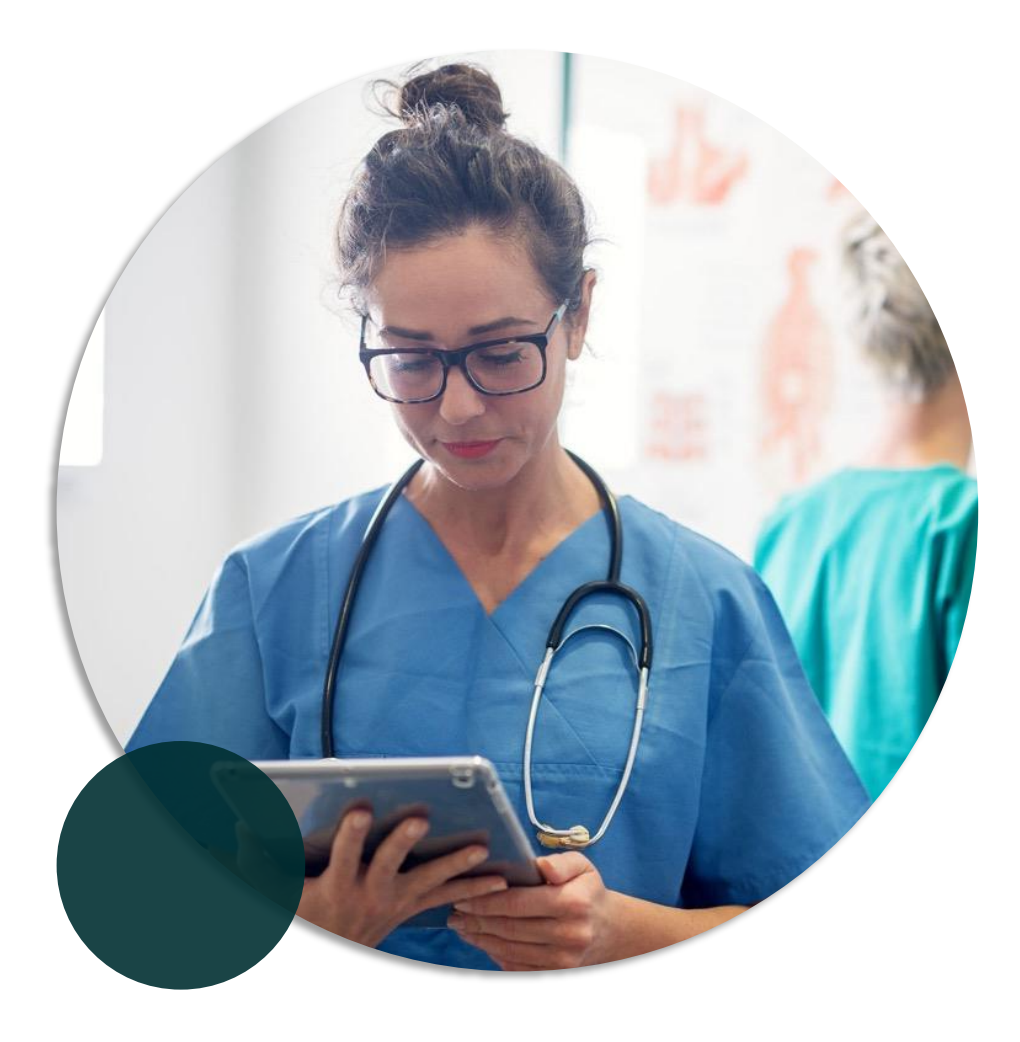

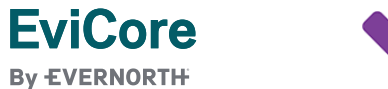

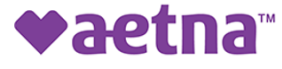

# **Thank You**

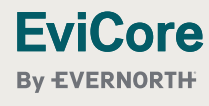

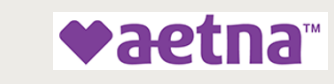

© 2025 EviCore healthcare. All Rights Reserved. This presentation contains Confidential and Proprietary information. Use and distribution limited solely to authorized personnel.

# Appendix

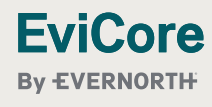

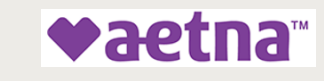

© 2025 EviCore healthcare. All Rights Reserved. This presentation contains Confidential and Proprietary information. Use and distribution limited solely to authorized personnel.

# **Online Peer-to-Peer Scheduling Tool**

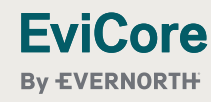

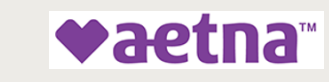

© 2025 EviCore healthcare. All Rights Reserved. This presentation contains Confidential and Proprietary information. Use and distribution limited solely to authorized personnel

If your case is eligible for a Peer-to-Peer (P2P) consultation, a link will display, allowing you to proceed to scheduling without any additional messaging.

- 1. Log-in to your account at EviCore.com.
- 2. Perform **Clinical Review Lookup** to determine the status of your request.
- 3. Click on the **P2P AVAILABILITY** button to determine if your case is eligible for a. Peer-to-Peer consultation
- Note carefully any messaging that displays.\*

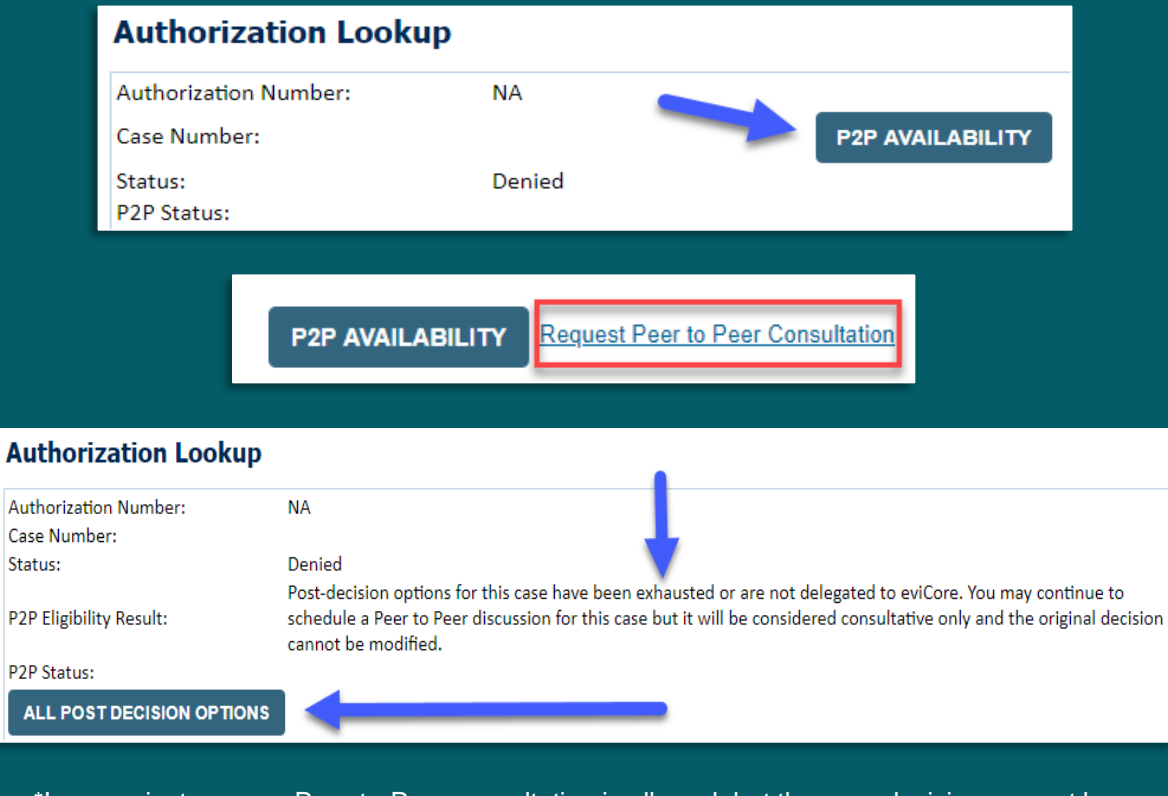

\*In some instances, a Peer-to-Peer consultation is allowed, but the case decision can not be changed. In such cases, you can still request a **Consultative-Only Peer-to-Peer**. You can also click on the **ALL POST-DECISION OPTIONS** button to learn what other action can be taken.

Once the **Request Peer-to-Peer Consultation** link is selected, you will be transferred to our scheduling software via a new browser window.

- 1. Upon first login, you will be asked to confirm your default time zone.
- 2. You will be presented with the case number and member date of birth.
- 3. Add another case for the same Peer-to-Peer appointment request by selecting Add Another Case.
- 4. To proceed, select Lookup Cases.
- 5. You will receive a confirmation screen with member and case information, including the level of review for the case in question.
- 6. Click **Continue** to proceed.

| Case Info                                        | Question                                    | s Schedule                                                                  | Confirmation                                                       |   |
|--------------------------------------------------|---------------------------------------------|-----------------------------------------------------------------------------|--------------------------------------------------------------------|---|
| New                                              | P2P Request                                 |                                                                             | EviCore<br>By EVERNORTH                                            |   |
| Ca                                               | se Reference Number<br>Member Date of Birth | Case information will auto-populate                                         | ate from prior lookup                                              |   |
| New F                                            | 2P Request                                  |                                                                             | EviCore<br>By EVERNORTH                                            |   |
| Case Ref #:<br>Member Information                | Reconsideration allo                        | wed through eviCore until 11/1<br>Case P2P Informat                         | Remove 🥪 P2P Eligible                                              | 2 |
| Name<br>DOB<br>State<br>Health Plan<br>Member ID |                                             | Episode ID<br>P2P Valid Until<br>Modality<br>Level of Review<br>System Name | 2020-11-11<br>MSK Spine Surgery<br>Reconsideration P2P<br>ImageOne |   |
|                                                  |                                             | Continue                                                                    |                                                                    |   |

- 1. You will be prompted with a list of EviCore Physicians/Reviewers and appointment options.
- 2. Select any of the listed appointment times to continue.
- 3. You will be prompted to identify your preferred days and times for a Peer-to-Peer consultation (all opportunities will be automatically presented).
- Click on any green checkmark to deselect that option, then click Continue.

|                                                                    | Please in       | dicate you      | r availabil      | ity               |                   |             |            |            |            |            |             |            |
|--------------------------------------------------------------------|-----------------|-----------------|------------------|-------------------|-------------------|-------------|------------|------------|------------|------------|-------------|------------|
| 1st Case                                                           | Preferre        | ed Days         |                  |                   |                   |             |            |            |            |            |             |            |
| Case #                                                             | M               | lon             | Т                | Jes               | Wed               |             | Thurs      |            | Fri        |            |             |            |
| Episode ID                                                         | 4               |                 | × ×              |                   | 1                 | · ·         |            |            | ×          |            |             |            |
| Member Name<br>Member DOB                                          | Preferre        | ed Times        |                  |                   |                   |             |            |            |            |            |             |            |
| Member State                                                       |                 |                 |                  |                   |                   |             |            | Afternor   |            | ion        |             |            |
| Health Plan                                                        | 7:00 to<br>8:00 | 6 00 to<br>9 00 | 9:00 to<br>10:00 | 10 00 to<br>11 00 | 11:00 to<br>12:00 | 12:00<br>to | 1:00<br>to | 2 00<br>to | 3:00<br>to | 4.00<br>to | 5 00<br>to  | 6:00<br>to |
| Member ID                                                          | × .             | ×.              | ~                | × .               | ~                 | 100         | 200        | 3.00       | 4:00       | \$100      | - 00<br>- V | 1.00       |
| case type MSK Spine Surgery<br>Level of Review Reconsideration P2P | Time Zo         | one             |                  |                   |                   |             |            |            |            |            |             |            |
|                                                                    | US/Eas          | stern           |                  |                   |                   |             |            |            |            |            |             | -          |
|                                                                    |                 |                 |                  |                   |                   |             |            |            |            |            |             |            |
|                                                                    |                 |                 |                  |                   |                   |             |            |            |            |            | Continu     | ie >       |
|                                                                    |                 |                 |                  |                   |                   |             |            |            |            |            |             |            |

| Prev Week                                                               |                                                                         | 5/18/202                                                                | 20 - 5/24/2020 (Upcomin                                                 | g week)          |                         | Next Wee                           |
|-------------------------------------------------------------------------|-------------------------------------------------------------------------|-------------------------------------------------------------------------|-------------------------------------------------------------------------|------------------|-------------------------|------------------------------------|
|                                                                         |                                                                         |                                                                         |                                                                         |                  |                         | 1st Priority by                    |
| Mon 5/18/20                                                             | Tue 5/19/20                                                             | Wed 5/20/20                                                             | Thu 5/21/20                                                             | Fri 5/22/20      | Sat 5/23/20             | Sun 5/24/2                         |
| 6:15 pm EDT                                                             | -                                                                       | -                                                                       | -                                                                       | -                | -                       | -                                  |
| 6:30 pm EDT                                                             |                                                                         |                                                                         |                                                                         |                  |                         |                                    |
| 6:45 pm EDT                                                             | -                                                                       |                                                                         |                                                                         |                  |                         |                                    |
|                                                                         |                                                                         |                                                                         |                                                                         |                  |                         |                                    |
|                                                                         |                                                                         |                                                                         |                                                                         |                  |                         | 1st Priority by                    |
| Mon 5/18/20                                                             | Tue 5/19/20                                                             | Wed 5/20/20                                                             | Thu 5/21/20                                                             | Fri 5/22/20      | Sat 5/23/20             | 1st Priority by<br>Sun 5/24/2      |
| Mon 5/18/20<br>3:30 pm EDT                                              | Tue 5/19/20<br>2:00 pm EDT                                              | Wed 5/20/20<br>4:15 pm EDT                                              | Thu 5/21/20<br>3:15 pm EDT                                              | Fri 5/22/20      | <b>Sat</b> 5/23/20      | 1st Priority by<br>Sun 5/24/2      |
| Mon 5/18/20<br>3:30 pm EDT<br>3:45 pm EDT                               | Tue 5/19/20<br>2:00 pm EDT<br>2:15 pm EDT                               | Wed 5/20/20<br>4:15 pm EDT<br>4:30 pm EDT                               | Thu 5/21/20<br>3:15 pm EDT<br>3:30 pm EDT                               | Fri 5/22/20      | Sat 5/23/20<br>-        | 1st Priority by<br>Sun 5/24/2<br>- |
| Mon 5/18/20<br>3:30 pm EDT<br>3:45 pm EDT<br>4:00 pm EDT                | Tue 5/19/20<br>2:00 pm EDT<br>2:15 pm EDT<br>2:30 pm EDT                | Wed 5/20/20<br>4:15 pm EDT<br>4:30 pm EDT<br>4:45 pm EDT                | Thu 5/21/20<br>3:15 pm EDT<br>3:30 pm EDT<br>3:45 pm EDT                | Fri 5/22/20<br>- | <b>Sat</b> 5/23/20<br>- | 1st Priority by<br>Sun 5/24/2<br>- |
| Mon 5/18/20<br>3:30 pm EDT<br>3:45 pm EDT<br>4:00 pm EDT<br>4:15 pm EDT | Tue 5/19/20<br>2:00 pm EDT<br>2:15 pm EDT<br>2:30 pm EDT<br>2:45 pm EDT | Wed 5/20/20<br>4:15 pm EDT<br>4:30 pm EDT<br>4:45 pm EDT<br>5:00 pm EDT | Thu 5/21/20<br>3:15 pm EDT<br>3:30 pm EDT<br>3:45 pm EDT<br>4:00 pm EDT | Fri 5/22/20<br>- | Sat 5/23/20<br>-        | 1st Priority by<br>Sun 5/24/2<br>- |

- Update the following fields to ensure the correct person is contacted for the Peer-to-Peer appointment:
  - + Name of Provider Requesting P2P
  - + Phone Number for P2P
  - + Contact Instructions
- 2. Click **Submit** to schedule the appointment.
- 3. You will be presented with a summary page containing the details of your scheduled appointment.
- 4. Confirm contact details.

| Case Info                                                                                                    | Questions                                                                                                    | Schedule                                       | Confirmation                 |                                    |
|----------------------------------------------------------------------------------------------------|----------------------------------------------------------------------------------------------------|------------------------------------------------|------------------------------|------------------------------------|
| P2P Info<br>Date Mon 5/18/20<br>Time O 6:30 pm EDT<br>Reviewing Provider C<br>Case Info<br>1st Case<br>Date I<br>Date I<br>Date I<br>Aember DB<br>Member DB<br>Member DB<br>Member State<br>Heatth Plan<br>Member DI<br>Case Type MSK Spine Surgery<br>Level of Review Reconsideration P2P | <ul> <li>P2P Contact D</li> <li>Name of Provider Request</li> <li>Dr. Jane Doe</li> <li>Contact Person Name</li> <li>Office Manager John D</li> <li>Contact Person Location</li> <li>Provider Office</li> <li>Phone Number for P2P</li> <li>(555) 555-5555</li> <li>Alternate Phone</li> <li>(xxx) xxx-xxxx</li> <li>Requesting Provider End<br/>droffice@internet.com</li> <li>Contact Instructions</li> <li>Select option 4, ask for</li> </ul> | eetails<br>esting P2P<br>oe<br>on<br>0<br>aail | Phone<br>J 1<br>Phone<br>J 2 | Ext.<br>2345<br>Ext.<br>Phone Ext. |
| Scheduling<br>Scheduled<br>(© Mon 5/18/20 - 6<br>()                                                                                                    | 5:30 pm EDT                                                                                                    |                                                | ссн                          | EDULED                             |

### **P2P Contact Details**

- Use the radio button option to select who will perform the P2P with the EviCore Medical Director.
- 2. Open fields will manually open to input the provider's first, last name, and their credential.

| Appointment Details                                                                                                    |                                     |                              |
|----------------------------------------------------------------------------------------------------|-------------------------------------|------------------------------|
| 🗰 Fri 5/24/2024                                                                                                    |                                     |                              |
| ③ 7:00 am PDT                                                                                                    |                                     |                              |
| 🚡 Tamara Fackler                                                                                                    |                                     |                              |
| ho will be performing th                                                                                                | e P2P consultation? Required        |                              |
| Requesting Provider                                                                                                    |                                     |                              |
| Contact Person                                                                                                    |                                     |                              |
|                                                                                                    |                                     |                              |
| ) Someone else                                                                                                    |                                     |                              |
| Someone else                                                                                                    |                                     |                              |
| Someone else                                                                                                    |                                     |                              |
| Someone else<br>PROVIDER Name of Referring Physi                                                                        | ician on Case Required              | Credential Require           |
| Someone else  PROVIDER Name of Referring Physi First Name                                                               | ician on Case Required              | Credential Require<br>Select |
| Someone else  PROVIDER  Name of Referring Physi  First Name                                                             | ician on Case Required              | Credential Require<br>Select |
| Someone else  PROVIDER  Name of Referring Physi First Name  CONTACT PERSON                                              | ician on Case Required              | Credential Require<br>Select |
| Someone else  PROVIDER  Name of Referring Physi First Name  CONTACT PERSON                                              | Ician on Case Required              | Credential Require<br>Select |
| Someone else  PROVIDER  Name of Referring Physi First Name  CONTACT PERSON  Contact First Name Requi                    | ician on Case Required<br>Last Name | Credential Require<br>Select |
| Someone else  PROVIDER  Name of Referring Physi First Name  CONTACT PERSON  Contact First Name Requi Contact First Name | ician on Case Required<br>Last Name | Credential Require<br>Select |

### **Call Notes**

- 1. Use the radio button to select options if applicable.
- 2. If "Procedure was performed on" is selected, then the date is required.

| Cont | tact Instructions                                                                                                    |
|------|----------------------------------------------------------------------------------------------------|
| Call | Notes                                                                                                    |
|      | ALT REC declined                                                                                                    |
|      | Procedure was performed on: mm/dd/yyyy                                                                                                    |
|      | Caller requested MD Specialty match                                                                                                    |
|      | Appeal LOR attestation requirement                                                                                                    |
|      | OH State Regulation: Member Consent obtained                                                                                               |
|      | TX licensed physician - Caller is aware P2P does not meet SSL match and<br>wants to proceed with P2P per same-specialty match requirement. |
|      | TX licensed same specialty - Caller is aware P2P does not meet TX<br>SSL/specialty match and wants to proceed with P2P                     |
|      | Schedule Appointment                                                                                                    |

### **Cancel or Reschedule a P2P Appointment**

#### To cancel or reschedule an appointment:

- Access the scheduling software and select My P2P Requests on the left-pane navigation.
- 2. Select the request you would like to modify from the list of available appointments.
- 3. When the request appears, click on the schedule link. An appointment window will open.
- 4. Click on the **Actions** drop-down and choose the appropriate action:
  - + **If choosing to reschedule,** select a new date or time as you did initially.
  - + **If choosing to cancel,** input a cancellation reason.
- 5. Close the browser once finished.

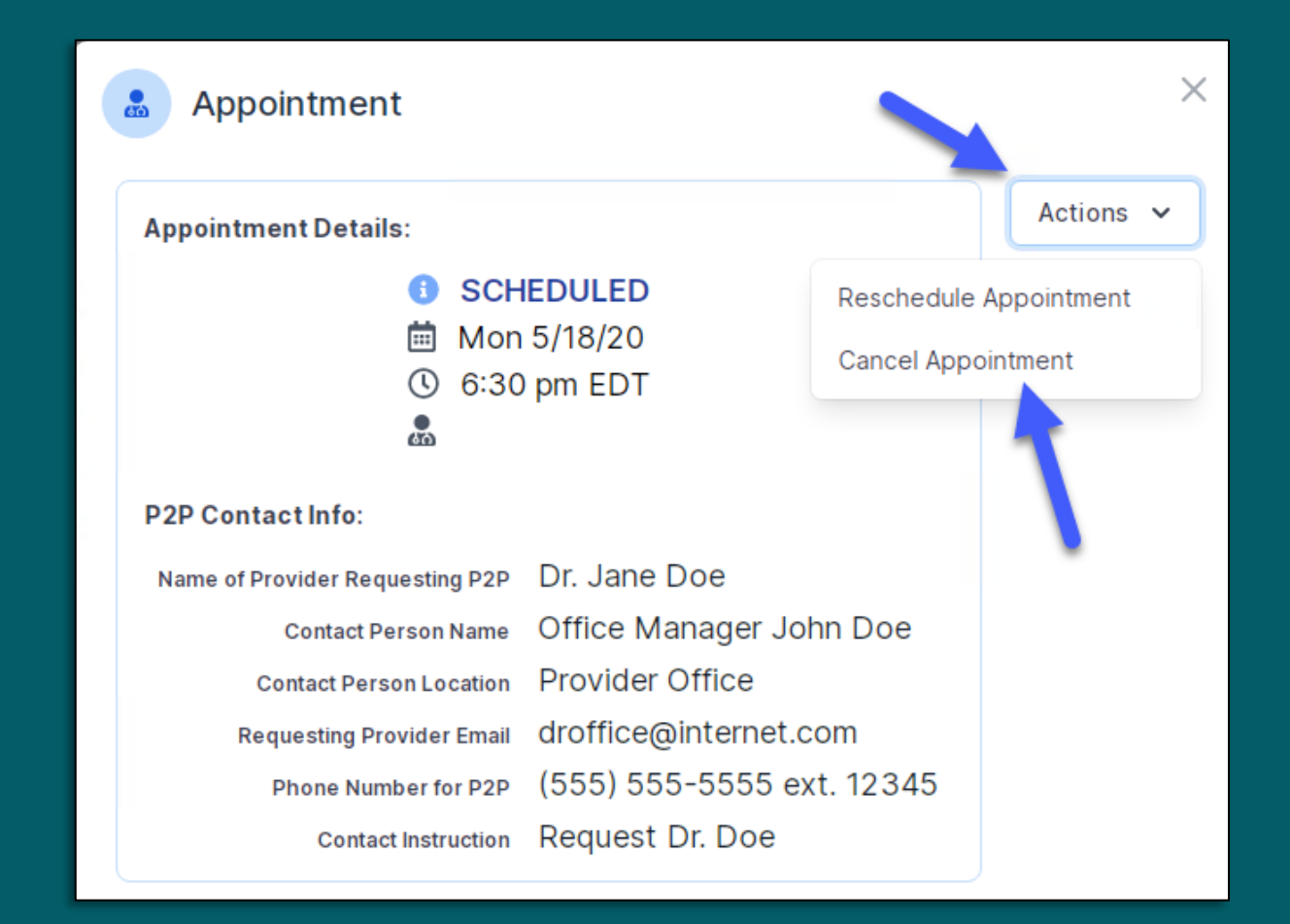